## Curam 8.0.2.0 iFix14

#### CONTENTS

Introduction System Requirements Download Security Bulletins Installation Improvements, Resolved Issues and Third Party Updates Known Issues Notices

### Introduction

Welcome to the Curam 8.0.2.0 iFix14 release.

This is a cumulative release that incorporates all improvements, resolved issues, and third-party updates in previous 8.0.2.0 iFix releases. For full details, see the release notes for each of the previous iFix releases online at <u>Release</u> <u>Notes.</u>

For product documentation, see Merative Support Docs.

Back to top

## **System Requirements**

For information about the supported software for this release, see the Prerequisites and supported software.

Back to top

## Download

This release is available to download from <u>Merative Support</u>. You must log in to download software, request access if needed. Select Curam Support and Software Download, enter your credentials and download the software.

Back to top

## **Security Bulletins**

Security Bulletins are now available from <u>Merative Support</u>. You must log in to access Security Bulletins, request access if needed. Select Curam Support and Software Download, enter your credentials, and open Knowledge Articles to see the Security Bulletins.

Back to top

## Installation

For full installation instructions, see the Development Environment Installation Guide at <u>Product Documentation and</u> <u>PDFs.</u>

The basic installation steps are as follows:

- Review the release notes and documentation for any prerequisite steps.
- Download and extract the contents of the .zip file to a local drive location.
- Ensure that all files in your Curam installation are writable.
- Run the Curam installer, which you can find in the INSTALLER folder.
- Run the appropriate build targets for your installation.

#### Upgrading

If you are upgrading from a previous version, the Curam Upgrade Helper contains documentation and tools to help you to upgrade your Curam application codebase and database. The Curam Upgrade Guide describes the recommended process for application and database upgrades. The Upgrade Helper contains tools to assist you with implementing the upgrade, including tools to produce a schedule of required migrations for your upgrade, tools to provide information about database schema changes, and tools to generate initial SQL scripts for applying changes to your database. Download the appropriate version of the Curam Upgrade Helper from Merative Support. You must log in to download software, request access if needed. Select Curam Support and Software Download, enter your credentials and download the software.

Back to top

### Improvements, Resolved Issues and Third Party Updates

Accessibility Curam Enterprise Framework

#### Accessibility

# DT036744, WorkItem:SPM-129458 - While using a screen reader searching for and selecting an item results in the page crashing and an error code being displayed

#### **Issue Description:**

When using a screen reader, searching for and selecting an item by using the Enter key or Spacebar results in the page crashing and an error code being displayed.

For example, when creating a task while using a screen reader, searching for and selecting an external user causes the page to crash and the task is not created.

#### User Interface Impact: No

#### Steps to Reproduce:

- 1. Enable a screen reader.
- 2. Log in as a caseworker.
- 3. Navigate to the Person Search page.
- 4. Search for a registered user and open their home page.
- 5. Navigate to the Administration tab.
- 6. Select to create a new task.
- 7. Select the search icon for an external user.
- 8. Enter % in the search field to return all external users.
- 9. Press tab until you reach the Select link.
- 10. Hit the link by pressing the Space bar.
- 11. Issue: The new task page does not open and an error is displayed with Error code: STATUSACCESSVIOLATION'.

#### **Resolution:**

This has been resolved. Now you can search for and select items using the Enter key or Spacebar while using a screen reader.

Now when creating a task while using a screen reader, searching for and selecting an external user will return the user to the new task page where the selected external user is displayed. The user can continue to create the task.

## DT036745, WorkItem:SPM-129467 - While using a screen reader the selected value inside the Case Participant input field is not announced, the focus goes to the Clear button (X) and skips the input field

#### **Issue Description:**

When using a screen reader to search for and select a case participant on the New Task modal, the screen reader is not announcing the selected value in the Case Participant input field, the focus goes to the Clear button (X) and skips the input field.

#### User Interface Impact: No

#### Steps to Reproduce:

- 1. Enable a screen reader.
- 2. Log in as a caseworker.
- 3. Register a person.
- 4. Navigate to the Inbox tab.
- 5. Select New Task from actions menu.
- 6. On the New Task modal, tab to the Case Participant search field.
- 7. Select the Search icon, search for and select the person registered in step 3.
- 8. Issue: The screen reader does not announce the selected value in the Case Participant input field.

#### **Resolution:**

This has been resolved, the screen reader now announces the value in the case participant input field on returning to the New Task modal.

#### **Application Development Environment**

# DT036727, WorkItem:SPM-128838 - Applications that have applicants who have special characters in their names cannot be withdrawn

#### **Issue Description:**

Applications cannot be withdrawn when applicants have special characters in their names (e.g., O'Connor, O'Brian), the Withdraw button is unresponsive. Attempting to withdraw an application for an applicant with special characters in their name causes the Withdraw button to become unresponsive for applicants without special characters in their names. Logging out, clearing cache, and re-logging resolves the issue for applicants whose names do not contain special characters, but persists for those with special characters in their names.

#### User Interface Impact: No

#### Steps to Reproduce:

#### Scenario 1

- 1. Log in as an Insurance Affordability caseworker.
- 2. Register a person who has a special character in their name. eg: First name: Person and Last name: O'Brian.
- 3. Submit a new Insurance Affordability application.
- 4. On the Insurance Affordability Application case Navigate to the Programs cluster on the Home tab and click on the Withdraw action.
- 5. Issue: The Withdraw Program modal does not open.

#### Scenario 2

- 1. Log in as a case worker.
- 2. Register a person who has a special character in their name. eg: First name: Person and Last name eg. O'Connor.
- 3. Submit a new application.
- 4. Open the application case and go to Authorization tab.
- 5. Navigate to Withdrawals and select the Withdraw link.
- 6. Issue: The Withdraw Program modal does not open.

#### **Resolution:**

The issue was resolved by escaping special characters in the name, allowing the Withdraw Program modal to open.

#### DT036748, WorkItem:SPM-129554 - Curam Session Timeout issue when minimizing browser

#### **Issue Description:**

An IntensiveWakeUpThrottling feature has been introduced into the Microsoft Edge and Google Chrome browsers. This feature aggressively throttles JavaScript timers running in background tabs.

This new browser feature has affected some features in the Curam application, specifically those associated with timers. One such feature is the Session Timeout feature which can be adversely affected if the browser window containing the countdown timer is minimized.

#### User Interface Impact: No

#### Steps to Reproduce: N/A

#### **Resolution:**

Additional functionality has been added into the Curam Session Timeout feature to mitigate the affect of the browser IntensiveWakeUpThrottling setting and ensuring that the timer works correctly even if the Session Timeout browser

window has been minimized.

Back to top

### **Known Issues**

Please refer to the Known Issues documented for 8.0.2.0.

Back to top

## Notices

Before using this information and the product it supports, read the information in "Notices"

### Copyright

© Merative US L.P. 2023

Merative is a trademark of Merative US L.P. in the United States and other countries.

Back to top